# Setting up your e-billing

If you hate paper clutter and want to avoid paper bill fees, you can easily sign up for Blue Stream Fiber's electronic billing notices. See below for a step-by-step on how to do so.

Register

#### **STEP 1:**

Once you click on Account on the top right corner of the website, you will be taken to the Blue Stream Fiber Billing website. On the right side of the screen, enter your Account Number and Zip Code then click Register.

#### Welcome to Blue Stream Web Self Care! Register to View, Pay and Manage Your Account Registered User Sign In New User Registration Please enter the first 9 digits of the account number from your bill Username: Your Account Number: # Forgot Username? (Numbers only, no spaces Password: Forgot Password? 100.00 The Design of the local division of the local division of the loca Phone Call Datable Remember my Username Your Account Number Continue nim trans bar's surveys Zip Code: (The zip code for the address where you receive your service.)

# STEP 3:

You will then be prompted to accept the Terms and Conditions. Please click on the small box at the bottom of the screen next to the words "I accept the Terms and Conditions". Once completed, click Submit.

Blue

tream

|                                                                                                    |                                                                                                    | Steps: 1-2-6               |
|----------------------------------------------------------------------------------------------------|----------------------------------------------------------------------------------------------------|----------------------------|
| Please review the terms and conditions carefully and indicate<br>acceptance by checking the box below.                                                                                                    | your                                                                                                    | Printable Version          |
| After you complete your Manage My Account registration you ar<br>confidentiality of your password(s) and security information such<br>You agree not b give your password(s) or security information to<br>b your account and/or password information, you will be respon<br>might take with respect to your account. If you believe your pass<br>or tolon, call us immediately at 94-755-0100.                                                                                                    | e solely responsible for maintaining the<br>as your login and reminder question.<br>o anyone. Should you allow others acce-<br>sible for all actions that such persons<br>word or security information has been l                                                                                                    | ss<br>ost                  |
| Advanced Cable may at any time and without notice make chan<br>to products described in this site. Advanced Cable may discontin<br>require re-environment in order for you to access Manage My Ac<br>Advanced Cable may send e-mails reparring your Advanced Ca<br>For example, we may send you an e-mail about changes to you<br>and the sender of the sender of the sender of the sender of the sender<br>to your sender of the sender of the sender of the sender of the sender<br>to you are sender of the sender of the sender of the sender<br>to you are sender of the sender of the sender of the sender<br>to you are sender of the sender of the sender<br>to you are sender of the sender of the sender<br>to you are sender of the sender<br>to you are sender of the sender<br>to you are sender of the sender<br>to you are sender<br>to you are sender<br>to | ges to this site or to Manage My Account<br>use Manage My Account without notice<br>ount.<br>tible account or services from time to tim<br>r service, a payment you made to your<br>d of these commencipations. If you, foll b                                                                                                    | e.                         |
| account, or an upcoming recurring payment. You may not opt ou<br>check or if you deactivate your specified e-mail account you may                                                                                                    | whise important information renarding                                                                                                    |                            |
| account, or an upcoming recurring payment. You may not op to<br>check or if you deachade your specified a mail account you may<br>If you do not accept Terms and Conditions, registration co                                                                                                    | ennot be completed.                                                                                                    |                            |
| Account, or an upcoming recurring payment, You may not oprov<br>there is if you deactivate your specified a mail account you may<br>If you do not accept Terms and Conditions, registration co<br>2 I accept the Terms and Conditions                                                                                                    | annot be completed.                                                                                                    | <ul> <li>Submit</li> </ul> |
| If you do not accept Terms and Conditions, registration of                                                                                                    | annot be completed. Cancel                                                                                                    | > Submit                   |
| If you do not accept Terms and Conditions, registration co                                                                                                    | to the event of the event of th | Submit                     |
| If you do not accept Terms and Conditions, registration of                                                                                                    | annot be completed.                                                                                                    | > Submit                   |

## **STEP 2:**

Fill in all the information requested. Once you have completed this, please click Continue.

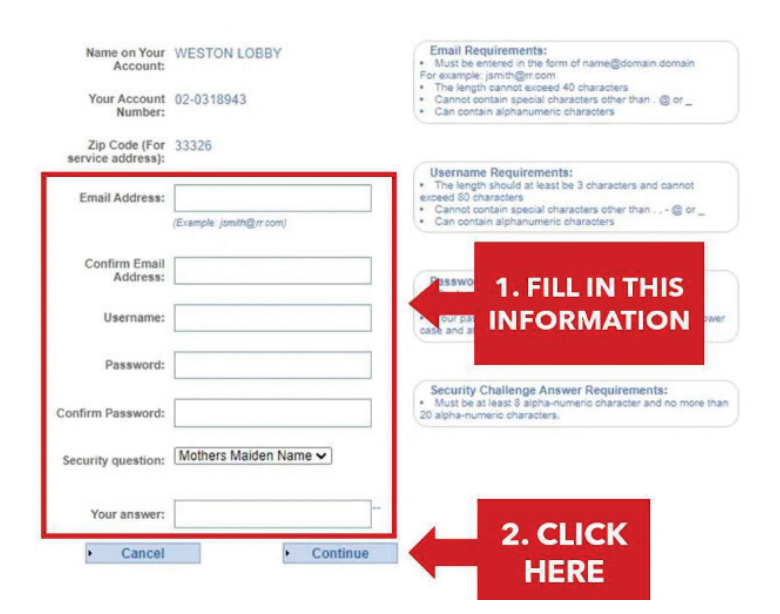

#### **STEP 4:**

To opt-in for Paperless billing, please click the small box next to the words "Do not send paper statements" then click Submit.

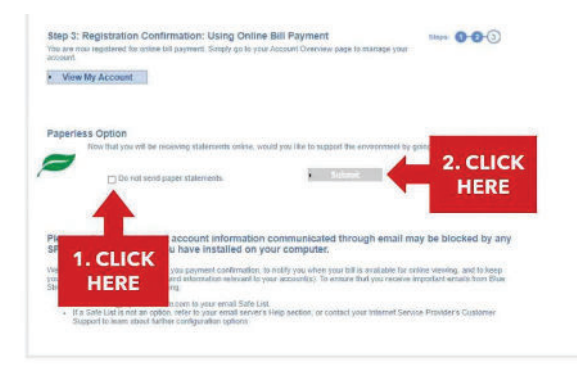

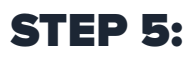

You will then be prompted to accept the Terms and Conditions. To acknowledge your agreement, please click on the small box at the bottom of the screen next to the words "I Agree to the Terms and Conditions", then click Submit.

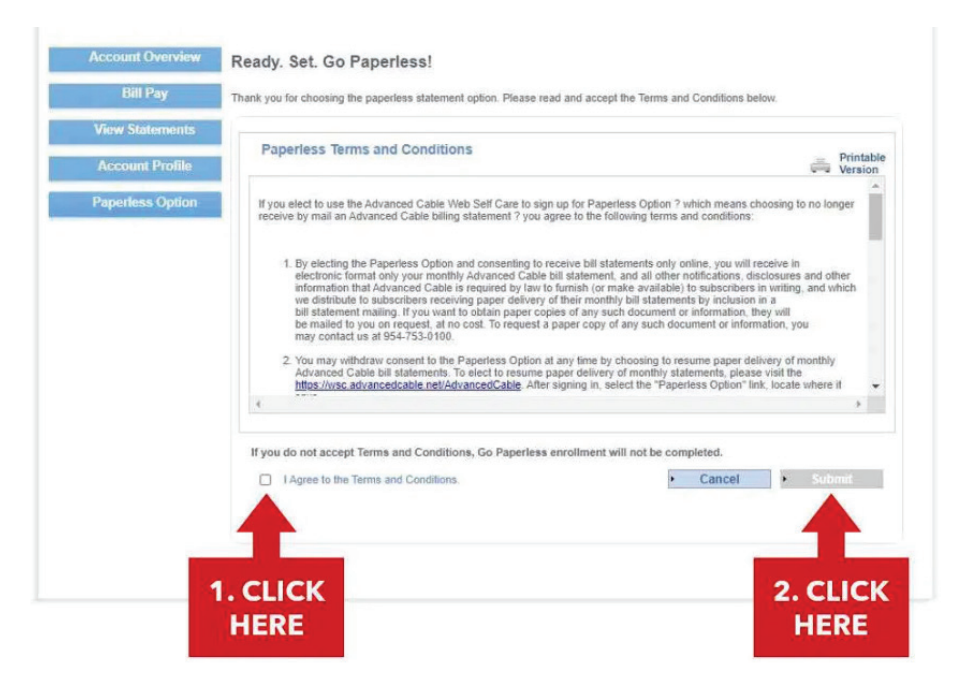

## **STEP 6:**

A confirmation page will appear thanking you for going Paperless. You will now receive alerts via email notifying you that your bill is ready to be viewed and paid.

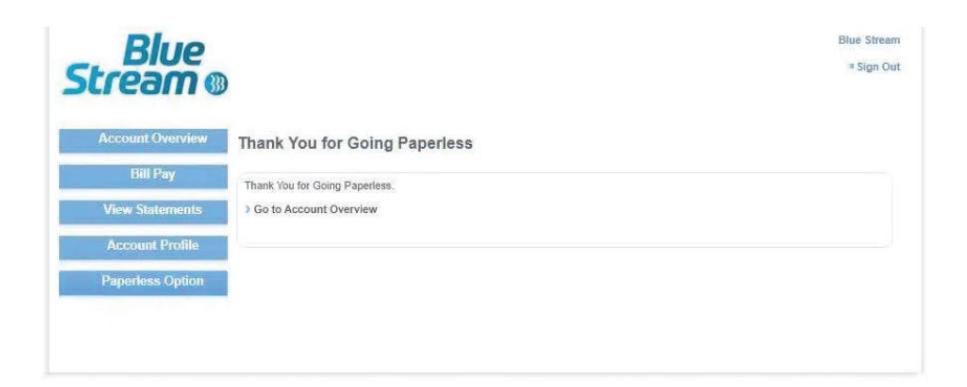